# Signe d'étudiant dans ÉQUIPES MICROSOFT

## Étape 1

• Connectez-vous à CLEVER

#### Étape 2 Cliquez sur l'icône Purple Microsoft Teams

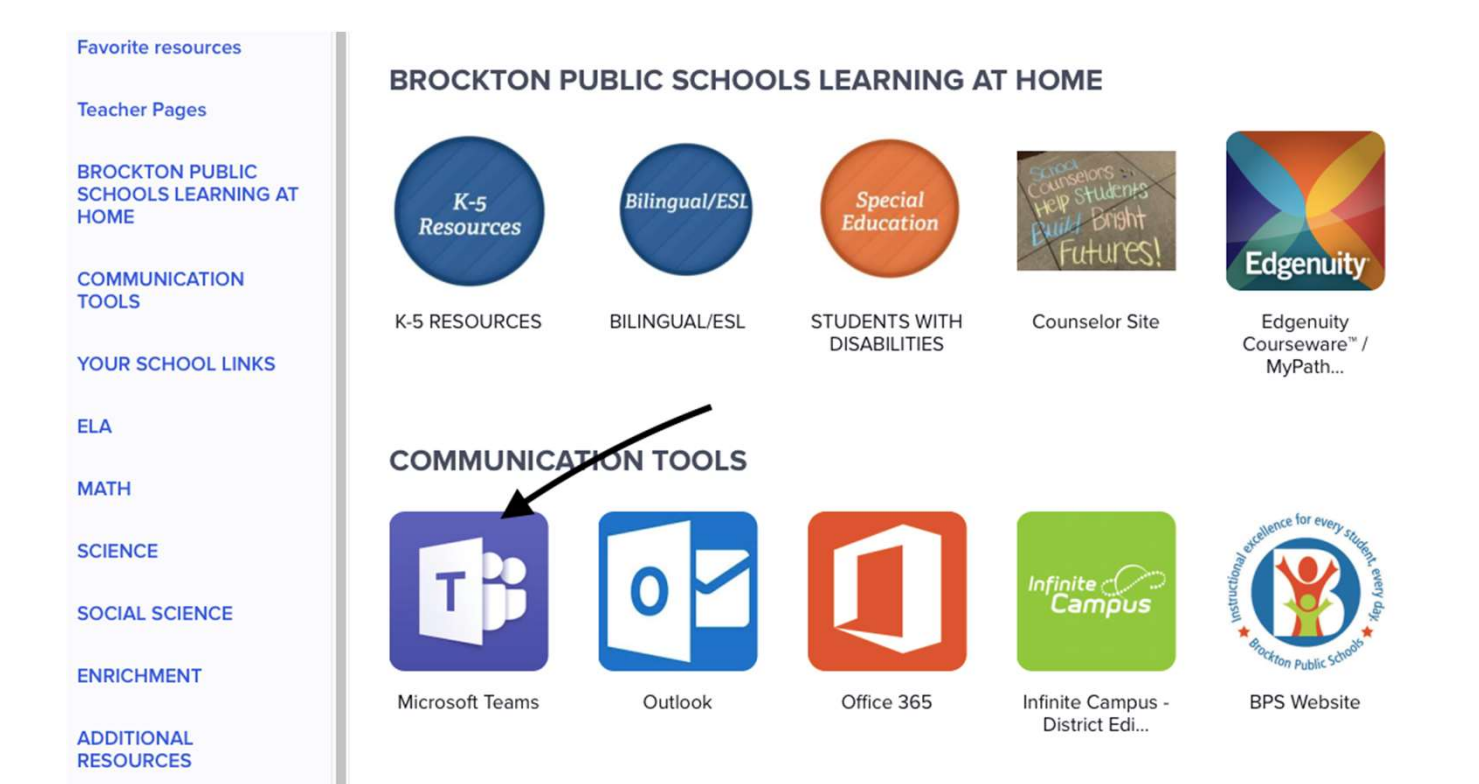

#### Étape 3 Fermez tous les messages

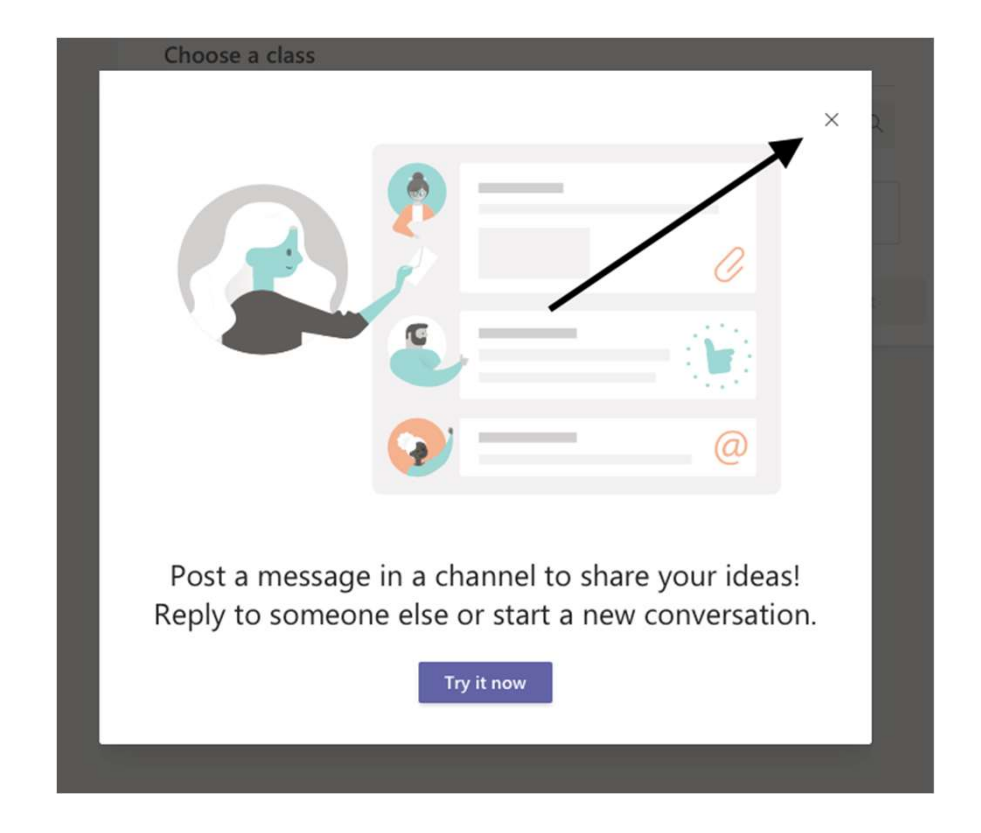

### Étape 4 Cliquez sur Calendrier

|                                                      | Microsoft Teams | Preview | C | Search or type a                 |
|------------------------------------------------------|-----------------|---------|---|----------------------------------|
| Activity<br>Chat<br>Calendar<br>Assignments<br>Teams |                 | _       |   | Choose a class<br>Search classes |
|                                                      |                 |         |   |                                  |

#### Étape 5 Cliquez sur votre réunion

| Activity             | t     | Calendar                            |               |                 |                                           |              |  |  |  |  |  |  |
|----------------------|-------|-------------------------------------|---------------|-----------------|-------------------------------------------|--------------|--|--|--|--|--|--|
| E<br>Chat            | (**)  | ] Today < > April 2020 - May 2020 🗸 |               |                 |                                           |              |  |  |  |  |  |  |
| <b>E</b><br>Calendar |       | 27<br>Monday                        | 28<br>Tuesday | 29<br>Wednesday | 30<br>Thursday                            | 01<br>Friday |  |  |  |  |  |  |
| Assignments          | 11 AM |                                     |               |                 |                                           |              |  |  |  |  |  |  |
| iii<br>Teams         | 12 PM |                                     |               |                 | Meeting with Mrs. Zampine<br>DINA ZAMPINE |              |  |  |  |  |  |  |
|                      | 1 PM  |                                     |               |                 |                                           |              |  |  |  |  |  |  |
|                      | 2 PM  |                                     |               |                 |                                           |              |  |  |  |  |  |  |
|                      | 3 PM  |                                     |               |                 |                                           |              |  |  |  |  |  |  |
| Apps                 | 4 PM  |                                     |               |                 |                                           |              |  |  |  |  |  |  |
| ?<br>Help            |       |                                     |               |                 |                                           |              |  |  |  |  |  |  |

#### Étape 6 Cliquez sur Join

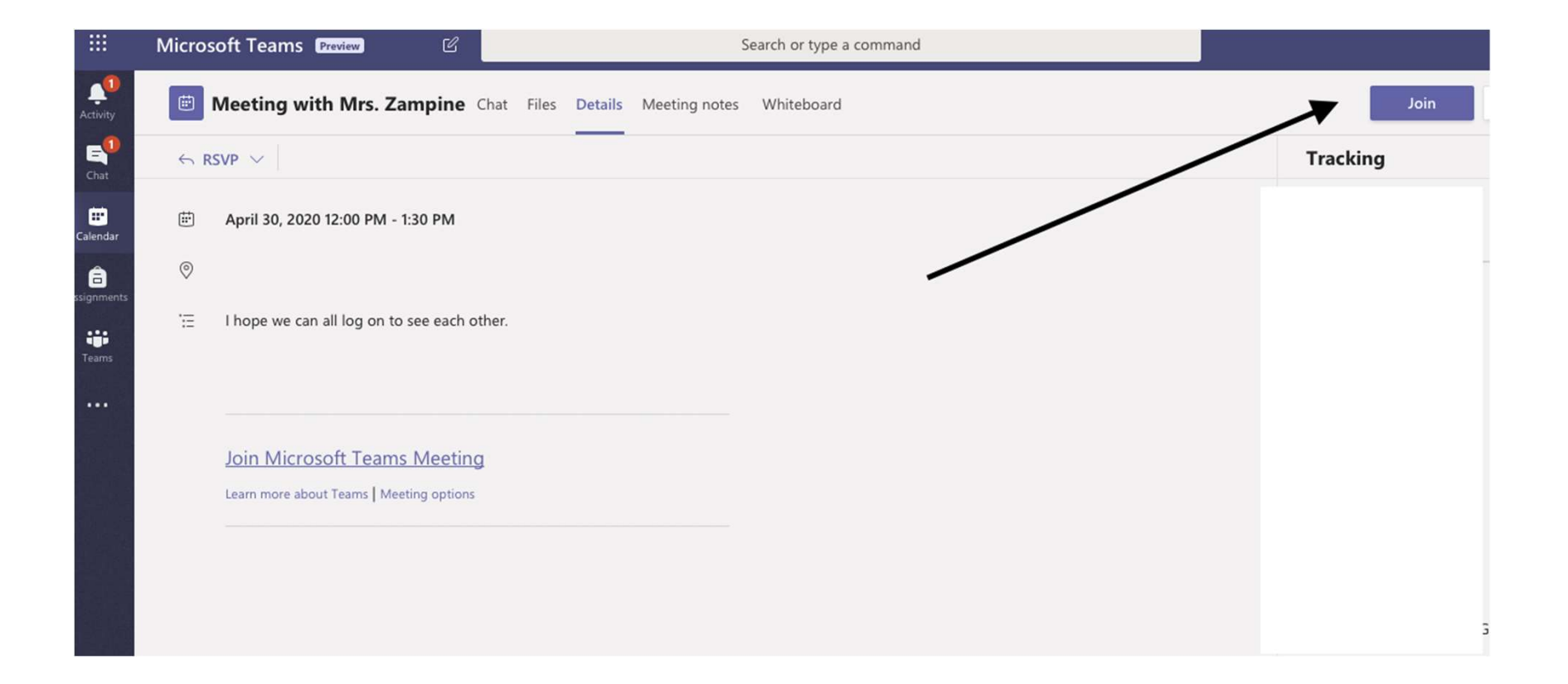